## Transferring Audio from Cassettes to CD using Cd-Writer

(Tip by Jeff Miller. Any further info needed, call Jeff at 259-3695)

You must have a tape deck with RCA outputs and you need to get a miniplug-to-RCA adapter cable. Connect your tape deck output to the computer input. Once you've done that, follow the instructions below and it should go without a hitch. I find Easy CD Creator version 5 with <u>Spin Doctor</u> works best. If you have the FULL version of Creator 4, it also has Spin Doctor (which you will need). My own experience was that version 4 which came with my computer did not have Spin Doctor.

Transferring audio from cassettes to cd using cd-writer:

1.Connect the Line Out or Aux RCA output to the Line-In port on your computer's sound card.

- 2. Using ROXIO Easy CD Creator. Click SOUNDSTREAM.
- 3. Click oblong blue button to bring up Spin Doctor.
- 4. Click Spin Doctor, move volume sliders so green is about half way.

5. Choose Sound Cleaning (advance AC97) if tape is professionally recorded, if a copy use the RECORD button.

- 6. Click File on next screen.
- 7. Select File Type MP3.
- 8. Select Folder Cassettes
- 9. Enter Name of Cassette
- 10 Click RECORD.

## Note: You can play these cds only on an MP3 player.

To Burn to CD-R

- 1. Using Easy CD Creator, Select MUSIC to play on any stereo. Select Make a Data CD if making for an MP3 player. Select Data CD project
- 2. SELECT My Documents & Cassettes folder, select files.
- **3**. For cd-rw use 4X speed
- 4. MP3 Gain, add files. Open all or one file and run tract analysis. Default is 89 sec/sec. Click Tract Gain and wait for gain to change to 0 and near 89.

See Google for MP3 Gain